# Instrucțiuni de conectare la Sistemele centrale

# ale Comisiei Europene

# Aplicația privind Mecanismul de ajustare a carbonului la frontieră – CBAM (Carbon Border Adjustment Mechanism)

În vederea accesului la sistemul central CBAM (**Carbon Border Adjustment Mechanism**), în calitate de declarant, este necesară crearea în prealabil a unui cont utilizator pe portalul EU Login Comisiei Europene. În cazul în care declaranții CBAM (operatori sau reprezentanți), au deja un astfel de cont creat în alt context, îl pot reutiliza. În caz contrar, trebuie creat un cont nou.

# **Cuprins**

- 2 7 10
- 10

## 1. Creare cont utilizator EU Login

Pentru crearea contului utilizator, se vor respecta instrucțiunile de mai jos:

În cazul în care Statul Membru UE a ales să utilizeze portalul de autentificare **al Comisiei** pentru înregistrarea Operatorilor Economici și/sau Reprezentanților Vamali, aceștia trebuie să aibă un cont în EU Login înainte de a solicita acces la CBAM.

Solicitarea unui cont în EU Login se va face accesând următorul link:

#### https://ecas.ec.europa.eu/cas/login

Selectați opțiunea de creare a unui cont.

| EU Login<br>One account, many EU services |                                                                                                    | English (en) |
|-------------------------------------------|----------------------------------------------------------------------------------------------------|--------------|
|                                           | Sign in to continue                                                                                                    |              |
|                                           | Enter your e-mail address or unique identifier Create an account Next ) Or Sign in with your elD f Sign in with Facebook Sign in with Facebook Sign in with Coode |              |

Completați formularul cu:

- 1. Prenume(1),
- 2. Nume(2),
- 3. E-mail (acesta trebuie să fie unic și să nu fie utilizat pentru niciun alt cont de conectare la UE(3),
- 4. Confirmarea e-mailului dvs. (4),
- 5. Limba preferată și acceptarea termenilor și condițiilor (5)
- 6. După completarea acestor informații, apăsați pe butonul Creare cont (6).

# **Create an account**

| First name                                                                                             |
|----------------------------------------------------------------------------------------------------|
|                                                                                                    |
| Last name                                                                                              |
| 2                                                                                                    |
| E-mail                                                                                                 |
| 3                                                                                                    |
| Confirm e-mail                                                                                         |
| 4                                                                                                    |
| E-mail language                                                                                        |
| English (en)                                                                                           |
| 5 By checking this box, you acknowledge that you have read and understood the <u>privacy statement</u> |
| Create an account Cancel                                                                               |

În urma acestei acțiuni, se va trimite un e-mail către căsuța poștală pe care ați completat-o. Se va accesa linkul primit în e-mail (marcat cu galben), urmând toate instrucțiunile primite pentru crearea contului asociat.

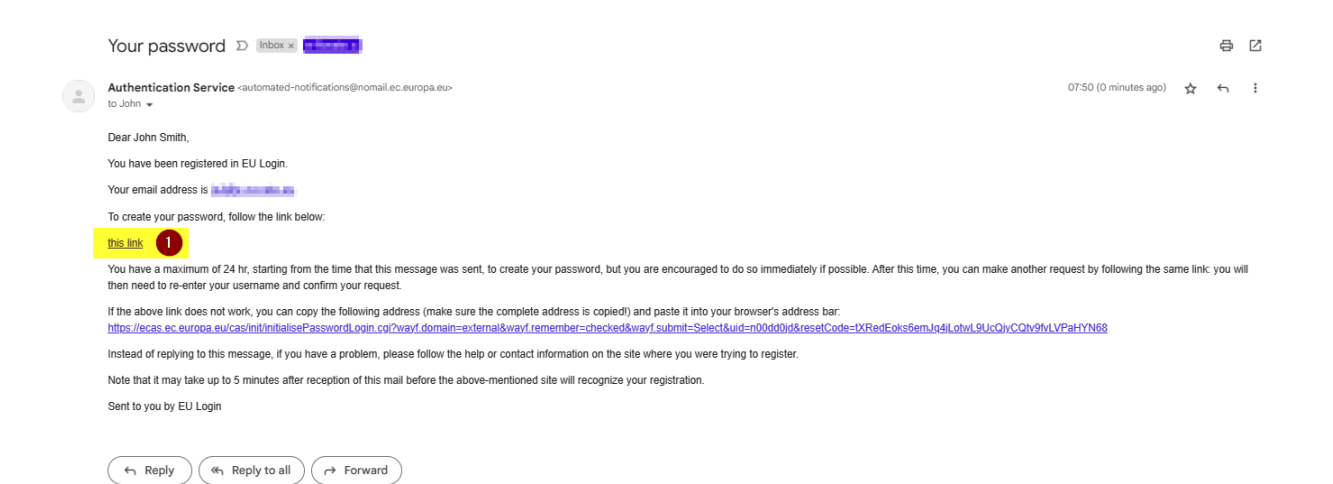

Următorul pas este setarea unei parole, care necesită respectarea regulilor explicate în pagină. Puteți alege o parolă stabilită de dvs. sau una generată automat, utilizând un instrument al pieței pentru gestionarea parolelor. Parola necesită o anumită complexitate, specificată în pagină.

|                                                                                                    | w passworu                                                                                                    |
|----------------------------------------------------------------------------------------------------|----------------------------------------------------------------------------------------------------|
|                                                                                                    |                                                                                                    |
| 📃 Please choose yo                                                                                                    | ur new password.                                                                                                    |
|                                                                                                    | n00dd0jd<br>(External)                                                                                                    |
| New password                                                                                                    |                                                                                                    |
|                                                                                                    |                                                                                                    |
|                                                                                                    |                                                                                                    |
| Somman new password                                                                                                    |                                                                                                    |
|                                                                                                    | Submit                                                                                                    |
| Passwords cannot include characters chosen from at (white space permitted):                                                                                                    | Submit<br>your username and must contain at least 10<br>least three of the following four character groups                                                          |
| Passwords cannot include<br>characters chosen from at<br>(white space permitted):<br>Upper Case: A to Z<br>Lower Case: a to z<br>Numeric: 0 to 9<br>Special Characters:                            | Submit<br>your username and must contain at least 10<br>least three of the following four character groups                                                          |
| Passwords cannot include<br>characters chosen from at<br>white space permitted):<br>Upper Case: A to Z<br>Lower Case: a to z<br>Numeric: 0 to 9<br>Special Characters:<br>Examples: 7avyrPdQnx gli | Submit<br>your username and must contain at least 10<br>least three of the following four character groups<br>I*#\$%&'()*+,/:;<=>?@[\]^_`{}~<br>roe8aWPk iYuULYvVI4 |

Odată finalizată această acțiune, trebuie configurat **un al doilea pas de autentificare**. Acesta reprezintă un al doilea factor de autentificare și este esențial și necesar pentru accesarea portalului CBAM prin UUM&DS (Uniform User Managment &Digital Signature).

Accesați Contul meu (My account), așa cum se arată mai jos:

| Successful login                                                                       | js2@e-novate.eu<br>(External) |
|----------------------------------------------------------------------------------------|-------------------------------|
| <b>1</b> You are now logged in to EU Login.                                            | Change password               |
| To stop the automatic single sign-on, click <u>Logout</u> or close all browser windows | My Account 2                  |
| innorts.                                                                               | Logout                        |

Aici pot fi folosite mai multe opțiuni pentru cei doi pași:

- 1. O cheie de securitate, care este practic o modalitate acceptată de sistemul dvs. de operare (de exemplu, Windows Hello, TPM, Ubi Key, ...)
- Un mobil: telefonul trebuie să fie înregistrat şi trebuie instalată o aplicație (necesită un telefon compatibil Android sau IOS). Nu se va utiliza autentificarea în doi paşi cu primire de SMS, această metodă fiind depreciată.

Vă rugăm să consultați secțiunea "Alegeți metoda de verificare" din ghidul utilizatorului de conectare la UE pentru a vedea cum să instalați aplicația pe telefon și detaliile metodelor posibile (cod QR, cod PIN pentru aplicația mobilă). <u>Tutorial de conectare la UE (europa.eu)</u>

Trebuie să rețineți numele, prenumele, e-mailul și numărul unic de cont. Aceste informații sunt esențiale pentru a solicita un cont în UUM&DS pentru CBAM. Acestea pot fi obținute cu ușurință din pagina *Contul meu* din meniul de conectare UE (EU Login).

|                                                                   |                             | John SMITH 🚺                  |
|-------------------------------------------------------------------|-----------------------------|-------------------------------|
|                                                                   | My account details          | js2@e-novate.eu<br>(External) |
| Ilsename                                                          | nndrifiliri                 | Change password               |
| Domain                                                            | External                    | My Account                    |
| Unique identifier at the Commission (uid)                         | n00dd0jd                    | Logout                        |
| Most recent login Previous login                                  | 18/07/2023 07:54 GMT+02:00  |                               |
| Account created                                                   | 18/07/2023 07:50 GMT+02:00  |                               |
| Name                                                              | Smith John                  |                               |
| Email preferred language                                          | en<br>js2@e=interimentation |                               |
| Password last changed                                             | 18/07/2023 07:54 GMT+02:00  |                               |
| Password expires<br>(as defined by the policy currently in force) | 14/01/2024 06:54 GMT+01:00  |                               |
| Password last reset                                               | 18/07/2023 07:54 GMT+02:00  |                               |
| Password reset last requested                                     |                             |                               |
| Number of good logins                                             | 1                           |                               |
| Number of bad logins                                              |                             |                               |

### 2. Solicitare cont de utilizator CBAM

1. Accesați secțiunea E-Customs – Carbon Border Adjustment Mechanism - CBAM - Conectare la sistemul informatic.

| SUPERATE<br>POINT NUS                                                                         | MINISTERU<br>AUTORITATEA                                                                                                    | IL FINANȚELOR<br>VAMALĂ ROMÂNĂ                                                                  |                           |
|-----------------------------------------------------------------------------------------------|----------------------------------------------------------------------------------------------------|-------------------------------------------------------------------------------------------------|---------------------------|
| NOUTĂȚI 🕣                                                                                     |                                                                                                    | CĂUTARE 🔗                                                                                       |                           |
|                                                                                               | <u>Autoritatea Vamală Români</u><br><u>fost înregistrate imp</u><br><u>&lt;</u>                                                | <u>ă anunță că în ultimele 6 luni nu au</u><br>orturi de cereale din Ucraina                    | <u>vezi toate știrile</u> |
| ASISTENTA                                                                                     |                                                                                                    |                                                                                                 |                           |
| CĂLĂTORI                                                                                      |                                                                                                    | AGENȚI ECONOMICI                                                                                |                           |
| 01 Începând cu data de 1 iu<br>fi supuse TVA! Excepție: trin<br>persoană particulară la alta, | ie 2021, mărfurile importate în UE vor<br>niterile fără caracter comercial de la o<br>cu o valoare care nu depășește 45 EUR. 😲 | 01 Punerea în liberă circulație                                                                 | •                         |
| E-CUSTOMS                                                                                     | 15 Carbon Bord<br>01 Reglemen<br>02 Instructio<br>03 Conectar                                                                  | er Adjustment Mechanism - CBAM<br>ntari<br>Ini de completare cereri<br>e la sistemul informatic |                           |

2. În fereastra de logare, în ambele câmpuri Username și Password, se introduce cuvântul user.

| Username | user |  |
|----------|------|--|
| Password | •••• |  |
| Log In   |      |  |

3. În fereastra care se deschide, se completează câmpurile formularului cu datele solicitate *Cod EORI, Identificator* și *Data identificator*, se bifează acordul de prelucrare a datelor cu caracter personal și se apasă butonul *Verificare*.

#### \* IMPORTANT

Identificatorul solicitat a fost transmis pe e-mail o dată cu notificarea privind atribuirea codului EORI.

| Cerere p                 | Cerere pentru creare utilizator sisteme vamale centrale C.E.                                                                                                    |  |  |  |  |  |
|--------------------------|----------------------------------------------------------------------------------------------------|--|--|--|--|--|
| Informatii operator ecol | nomic                                                                                                    |  |  |  |  |  |
| Cod EORI *               |                                                                                                    |  |  |  |  |  |
| Identificator *          |                                                                                                    |  |  |  |  |  |
| Data identificator *     |                                                                                                    |  |  |  |  |  |
|                          | Sunt de acord sa mi se solicite date cu caracter personal si sa fle transmise Comisiei Europene de autoritatea vamala in scopul utilizarii acestora in sistemul central de gestiune a utilizatorilor precum si in sistemele centrale vamale ale CE. |  |  |  |  |  |
| Verificare Stergere      |                                                                                                    |  |  |  |  |  |

După introducerea datelor în câmpurile corespunzătoare, se va afisa rezultatul verificării, împreună cu optiunile: Creare cerere operator si Creare cerere reprezentant.

Contul de utilizator poate fi creat în calitate de operator economic sau reprezentant.

- Operatorii economici care doresc să efectueze operațiuni în CBAM vor solicita crearea unui cont de acces la portalul UUM&DS alegând optiunea Creare cerere operator.
- \* Reprezentantii operatorilor economici care doresc să efectueze operatiuni în numele acestora, vor solicita crearea unui cont de acces la portalul UUM&DS alegând optiunea Creare cerere reprezentant.
- ! Atenție, termenul Reprezentant nu se referă la angajat al O.E.

Notă : În cazul aplicatiei CBAM, accesul în calitate de reprezentant, nu necesită o procedură de delegare, ca în cazul celorlalte aplicatii vamale centrale ale C.E. Din punct de vedere tehnic, autentificarea la CBAM nu face distincție între operator economic și reprezentant al acestuia.

| Cere          | re pe        | entru creai              | re utilizator                     | sisteme vamale centrale C.E.                                                                                                    |
|---------------|--------------|--------------------------|-----------------------------------|----------------------------------------------------------------------------------------------------|
| Informatii op | erator econo | omic                     |                                   |                                                                                                    |
| Coo           | I EORI *     | R0.******                |                                   |                                                                                                    |
| Identi        | ficator *    | *****                    |                                   |                                                                                                    |
| Data identi   | ficator *    | 20.03.2009               |                                   |                                                                                                    |
| Nume          | operator     | SC******** ***           |                                   |                                                                                                    |
|               |              | Sunt de acord sa mi se s | olicite date cu caracter personal | si sa fie transmise Comisiei Europene de autoritatea vamala in scopul utilizarii acestora in sistemul central de gestiune a utilizatorilor precum si in sistemele centrale vamale ale CE. |
| Verificare    | Stergere     | Creare cerere operator   | Creare cerere reprezentant        |                                                                                                    |

4. Se selectează la Tip Operator Economic / Reprezentant (în funcție de cererea creată), se selectează din listă aplicațiile pentru care se dorește crearea contului de utilizator (CBAM) și se apasă butonul "> "pentru a valida selecția.

| Informatii EC | RI                                                |    |         |                  |  |  |  |  |  |  |  |                          |         |        |
|---------------|---------------------------------------------------|----|---------|------------------|--|--|--|--|--|--|--|--------------------------|---------|--------|
| Cod EORI :    | Cod EORI: RO ****** Nume Operator: *******        |    |         |                  |  |  |  |  |  |  |  |                          |         |        |
| Ref Number    | Ref Number: 000000988 Date Ref Number: 20.03.2009 |    |         |                  |  |  |  |  |  |  |  |                          |         |        |
| Creare cerer  | Creare cerere                                     |    |         |                  |  |  |  |  |  |  |  |                          |         |        |
| Tip           | -Selectati tipul- v                               |    | Email O | perator economic |  |  |  |  |  |  |  |                          |         |        |
|               | INF<br>RFX                                        | 5  | ~       |                  |  |  |  |  |  |  |  |                          |         |        |
|               | CUSTOMS DECISION                                  | >> | ^       |                  |  |  |  |  |  |  |  |                          |         |        |
| Aplicatii     | EBTI                                              | >  | ~       |                  |  |  |  |  |  |  |  |                          |         |        |
|               | AEO<br>STI STP                                    | <  | $\geq$  |                  |  |  |  |  |  |  |  |                          |         |        |
|               | CBAM                                              | << |         |                  |  |  |  |  |  |  |  |                          |         |        |
|               |                                                   |    |         |                  |  |  |  |  |  |  |  | Creare cerere operator e | conomic | cancel |

În câmpul *Email Operator Economic* (sau *Email Reprezentant*) se va completa adresa de e-mail la care veți primi un mesaj de confirmare a creării utilizatorului, precum și datele privind accesul la aplicațiile dorite (în cazul de față, CBAM).

După apăsarea butonului *Creare cerere operator (Creare cerere reprezentant),* se va afișa un mesaj de confirmare a înregistrării cererii.

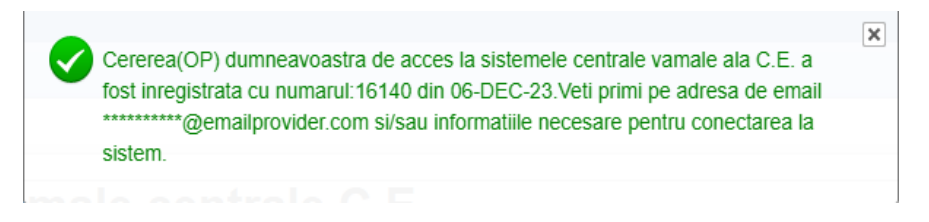

După aprobarea cererii, veți primi mesajul de mai jos pe adresa de e-mail declarată: **\*Verificați și în SPAM.** 

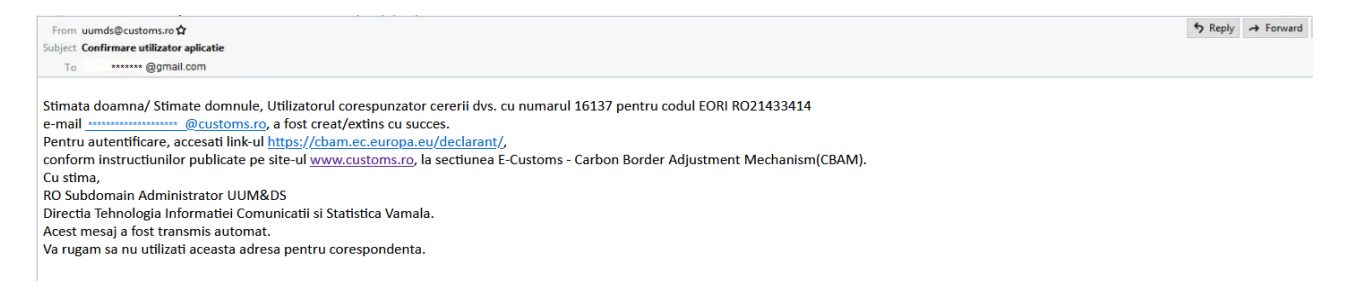

#### 3. Invalidarea contului de utilizator

Pentru invalidarea contului de utilizator CBAM, se vor respecta instrucțiunile de mai jos:

3. După introducerea datelor în câmpurile corespunzătoare (respectiv *Cod EORI, Identificator* și *Data identificator*), se va afișa rezultatul verificării. Se alege opțiunea: *Invalidare cerere operator* sau *Invalidare cerere reprezentant*.

| Cerere p                | Cerere pentru creare utilizator sisteme vamale centrale C.E.                                                                                                    |                                                           |  |  |  |  |  |  |
|-------------------------|----------------------------------------------------------------------------------------------------|-----------------------------------------------------------|--|--|--|--|--|--|
| Informatii operator eco | nformatii operator economic                                                                                                    |                                                           |  |  |  |  |  |  |
| Cod EORI *              | R0*****                                                                                                    |                                                           |  |  |  |  |  |  |
| Identificator *         |                                                                                                    |                                                           |  |  |  |  |  |  |
| Data identificator *    | 20 03 2009 翻                                                                                                    |                                                           |  |  |  |  |  |  |
| Nume operator           | sc******                                                                                                    |                                                           |  |  |  |  |  |  |
|                         | Sunt de acord sa mi se solicite date cu caracter personal si sa fie transmise Comisiei Europene de autoritatea varnala in scopul utilizarii acestora in sistemul central de gestiune a utilizatoritor precum si in sistemele centrale varnale ale CE. |                                                           |  |  |  |  |  |  |
| Verificare              | Modificare cerere operator Modificare reprezentant                                                                                                    | Invalidare cerere operator Invalidare cerere reprezentant |  |  |  |  |  |  |

4. Sunt afișate aplicațiile la care contul de utilizator existent are acces. După apăsarea butonului *Invalidare cerere operator (Invalidare cerere reprezentant),* se va afișa un mesaj de confirmare a înregistrării cererii.

| Informatii E | ORI                                       |                         |                          |  |  |                                   |
|--------------|-------------------------------------------|-------------------------|--------------------------|--|--|-----------------------------------|
| Cod EORI :   | RO ********* Nume Operator: ********      |                         |                          |  |  |                                   |
| Ref Numbe    | er: 000000988 Date Ref Number: 20.03.2009 |                         |                          |  |  |                                   |
| Creare cere  | ere                                       |                         |                          |  |  |                                   |
| Tip          | Operator economic v                       | Email Operator economic | ******@emailprovider.com |  |  |                                   |
|              | € CBAM ⊼                                  |                         |                          |  |  |                                   |
| Aplicatii    | >>> ^                                     |                         |                          |  |  |                                   |
|              | < <u>×</u>                                |                         |                          |  |  |                                   |
|              |                                           |                         |                          |  |  | Invalidare cerere operator Cancel |
|              |                                           |                         |                          |  |  |                                   |

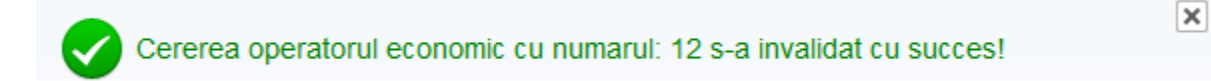

\***IMPORTANT** Invalidarea contului de utilizator presupune închiderea accesului la aplicația CBAM și imposibilitatea accesului la operațiunile derulate în aplicație.

#### 4. Autentificare

Înainte de a utiliza oricare dintre aplicațiile securizate de UUM&DS, utilizatorii trebuie să se autentifice. Acest lucru se realizează așa cum este descris mai jos.

Utilizatorul solicită acces la o anumită aplicație vizitând pagina principală a acesteia. In cazul CBAM, se va accesa portalul CBAM pentru declaranți, la adresa:

#### https://cbam.ec.europa.eu/declarant

La accesarea link-ului de mai sus, utilizatorul este redirecționat automat către pagina "Where Are You From" (WAYF).

Autentificarea este valabilă pentru orice aplicație a domeniului CBAM. Dacă utilizatorul solicită să acceseze o aplicație dintr-un domeniu diferit (adică Vamă sau Fiscalitate) sau solicită să reprezinte o altă entitate sau să acționeze ca un alt "Tip de Actor", trebuie mai întâi să se deconecteze de la sesiunea curentă deschisă prin sistemul UUM&DS și să solicite o nouă sesiune care va fi deschisă prin UUM&DS, domeniul CBAM.

Pentru a completa corect informațiile din WAYF trebuie să cunoașteți următoarele informații:

- Dacă se utilizează domeniul CBAM sau Customs. Autoritatea națională din România a ales opțiunea de utilizare a domeniului CBAM.
- Dacă ați fost înregistrat ca Operator Economic sau Reprezentant Vamal (în funcție de solicitarea de acces descrisă la capitolul 2)

Pagina de autentificare ca Declarant CBAM - Operator Economic sau Reprezentant (fără delegare), este prezentată în imaginea de mai jos:

TAXUD AUTHENTICATION PORTAL

\*

| European Commission > TAXUD authentication portal |                                                                                                    |
|---------------------------------------------------|----------------------------------------------------------------------------------------------------|
|                                                   | Where Are You From                                                                                                    |
|                                                   | Select the domain of the application you request access to Carbon Border Adjustment Mechanism Carbon Border Adjustment Mechanism Carbon Border Adjustment Me |
|                                                   | Economic Operator 3<br>Type of ID<br>EORI 4<br>ID<br>PO1324EC780                                                                                                    |
| 6<br>7                                            | I am acting on behalf of:<br>• Myself<br>• The following (natural/legal) person with:<br>I give my consent to request my Identity Profile information<br>and share it with UUM&DS and Customs EIS<br>Submit 8                                                                                                    |

| Utergeen Commission's TAXID authentication potel         Where Are You From<br>(wayf)         Select the domain of the application you request access<br>to         Carbon Border Adjustment Mechanism         Origon Border Adjustment Mechanism         Select the country where you want to be authenticated         Romania         Select the country where you want to be authenticated         Romania         Select thype of actor         Customs representative         Select type of ator         ID         EORI         ID         R0123456789         I om acting on behall of!         Myself         The following (natural/legal) person with:         I of eiger my consent to request my Identity Profile Information and and share to the full contom sets:                                                                                                    | European<br>Commission                | TAXUD AUT    | HENTICATION PORTAL                                   | 4).                 |  |
|----------------------------------------------------------------------------------------------------|---------------------------------------|--------------|------------------------------------------------------|---------------------|--|
| Where Are You From   (way)   Select the domain of the application you request access Carbon Border Adjustment Mechanism Carbon Border Adjustment Mechanism Carbon Border | European Commission > TAXUD authentic | ation portal |                                                      |                     |  |
| Select the domain of the application you request access<br>to<br>Carbon Border Adjustment Mechanism ① ~<br>Select the country where you want to be authenticated<br>Romania ② ~<br>Select type of actor<br>Customs representative ③ ~<br>Type of ID<br>EORI ① ~<br>ID<br>R0123456789 ⑤ Validate<br>I am acting on behalf of:<br>④ Myself<br>④ Myself<br>④ The following (natural/legal) person with:<br>⑦ I give my consent to request my Identity Profile information<br>and share it with UUMABDS and Customs EIS                                                                                                    |                                       |              | Where Are You                                        | From                |  |
| to<br>Carbon Border Adjustment Mechanism 1 ~<br>Select the country where you want to be authenticated<br>Romania 2 ~<br>Select type of actor<br>Customs representative 3 ~<br>Type of 1D<br>EORI 4 ~<br>D<br>R0123456789 5 Validate<br>I am acting on behalf of:<br>9 Myself<br>9 The following (natural/legal) person with:<br>7 I give my consent to request my Identity Profile information<br>and share it with UUM8DS and Customs EIS                                                                                                    |                                       |              | Select the domain of the application you             | u request access    |  |
| Select the country where you want to be authenticated<br>Romania 2 •<br>Select type of actor<br>Customs representative 3 • •<br>Type of ID<br>EORI 4 • •<br>ID<br>RO123456789 5 • Validate<br>Lam acting on behall of:<br>• Myself<br>• The following (natural/legal) person with:<br>• The following (natural/legal) person with:<br>• Submit 8                                                                                                    |                                       |              | to<br>Carbon Border Adjustment Mechani               | sm 1 v              |  |
| Romania   Select type of actor   Customs representative   Type of ID   EORI   EORI   ID   R0123456789   5   Validate   I am acting on behalf of: 6 Myself The following (natural/legal) person with: 7 1 give my consent to request my identity Profile information and share it with UUMRDS and Customs EIS                                                                                                    |                                       |              |                                                      |                     |  |
| Submit                                                                                                    |                                       |              | Romania                                              |                     |  |
| Select type of actor   Customs representative   3   Type of ID   EORI   4   D   R0123456789   5   Validate   I am acting on behalf of: 6 • Myself • The following (natural/legal) person with: • I give my consent to request my Identity Profile information and share it with UUM8DS and Customs EIS                                                                                                    |                                       |              | Calend how of orders                                 |                     |  |
| Type of ID   EORI   1D   R0123456789   5   Validate   I am acting on behalf of: 6 • Myself • The following (natural/legal) person with: • The following (natural/legal) person with: • I give my consent to request my Identity Profile Information and share it with UUM&DS and Customs EIS                                                                                                    |                                       |              | Customs representative                               | v                   |  |
| EORI   EORI   ID   R0123456789   5   Validate   I am acting on behalf of: 6 • Myself • The following (natural/legal) person with: • The following (natural/legal) person with: • I give my consent to request my Identity Profile Information and share it with UUMADS and Customs EIS Submit 8                                                                                                    |                                       |              | Type of ID                                           |                     |  |
| ID       Xalidate         R0123456789       5       Validate         I am acting on behalf of:       6       Myself         • The following (natural/legal) person with:       •       •         • The following consent to request my Identity Profile Information and share it with UUM&DS and Customs EIS       Submit                                                                                                    |                                       |              | EORI                                                 | ~                   |  |
| R0123456789 5 Validate<br>I am acting on behalf of:<br>6 • Myself<br>• The following (natural/legal) person with:<br>7 V I give my consent to request my Identity Profile Information and share it with UUM&DS and Customs EIS<br>Submit 8                                                                                                    |                                       |              | 10                                                   |                     |  |
| I am acting on behalf of:<br>6 Myself<br>• The following (natural/legal) person with:<br>7 2 I give my consent to request my Identity Profile Information<br>and share it with UUM&DS and Customs EIS<br>Submit 8                                                                                                    |                                       |              | R0123456789                                          | Validate            |  |
| I am acting on behalf of:<br>Myself<br>The following (natural/legal) person with:<br>I give my consent to request my Identity Profile Information<br>and share it with UUM&DS and Customs EIS<br>Submit (8)                                                                                                    |                                       |              |                                                      |                     |  |
| <ul> <li>Myself</li> <li>The following (natural/legal) person with:</li> <li>I give my consent to request my Identity Profile Information<br/>and share it with UUM&amp;DS and Customs EIS</li> </ul>                                                                                                    |                                       |              | I am acting on behalf of:                            |                     |  |
| <ul> <li>I give my consent to request my Identity Profile Information<br/>and share it with UUM&amp;DS and Customs EIS</li> <li>Submit (8)</li> </ul>                                                                                                    |                                       | 6            | Myself     The following (natural/legal) person with |                     |  |
| Submit 8                                                                                                    |                                       | 0            | 2 I give my consent to request my Identity           | Profile information |  |
|                                                                                                    |                                       |              | Submit                                               | 8                   |  |

Pe pagina WAYF, selectați:

- 1. Domeniul pentru care doriți să fiți autentificat: CBAM în cazul de față.
- 2. Țara de autentificare: Romania.
- 3. Tipul de actor: operator economic / reprezentant vamal
- 4. Persoanele juridice sunt întotdeauna identificate folosind numărul lor EORI în CBAM.
- 5. Numărul EORI al companiei
- 6. Specificați că nu utilizați delegarea și că acționați în nume propriu
- 7. Acordați acordul de utilizare a datelor
- 8. Trimiteți cererea de autentificare

Veți fi redirecționat către portalul de autentificare. Poate fi portalul național sau portalul de conectare al UE, dacă țara a decis să folosească această opțiune. În cazul României, este utilizată aplicația centrală a C.E.

Completați adresa de e-mail (1) pe care ați furnizat-o în timpul înregistrării contului și apăsați Next (2)

| Sign in to continue                                           |  |  |  |  |  |
|---------------------------------------------------------------|--|--|--|--|--|
| Enter your e-mail address or unique identifier                |  |  |  |  |  |
| Create an account (Next ) 2<br>Or Or                          |  |  |  |  |  |
| Sign in with your elD                                         |  |  |  |  |  |
| f     Sign in with Facebook       Image: Sign in with Twitter |  |  |  |  |  |
| G Sign in with Google                                         |  |  |  |  |  |
|                                                               |  |  |  |  |  |

În caseta *Choose your verification method*, selectați *Password*. Al doilea nivel solicitat pentru validarea autentificării (cel de-al doilea factor, prezentat în capitolul *1.Creare cont EU Login*) nu este încă în aplicare.

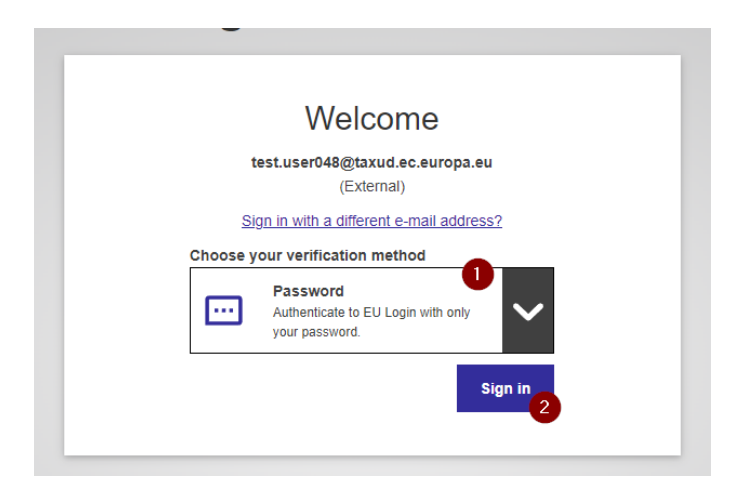

După introducerea parolei, veți fi redirecționat către portalul CBAM.

Odată cu apariția interfeței de mai jos, conectarea la aplicația CBAM s-a realizat cu succes.

|                                                                                                  | European<br>Commission | CBAM<br>Carbon Border Adjustment Mech | anism                          |                       | CbamDeclarant               |
|--------------------------------------------------------------------------------------------------|------------------------|---------------------------------------|--------------------------------|-----------------------|-----------------------------|
| =                                                                                                |                        |                                       |                                |                       |                             |
| <b>n</b><br>20                                                                                   | Home Page              |                                       |                                |                       |                             |
| *<br>1<br>1<br>1<br>1<br>1<br>1<br>1<br>1<br>1<br>1<br>1<br>1<br>1<br>1<br>1<br>1<br>1<br>1<br>1 | My Qua                 | P2<br>Interly Reports<br>more         | Operators<br>more              | Installations<br>more | (a)<br>My importers<br>more |
| -                                                                                                | Infe                   | C2<br>ormation<br>more                | My profile information<br>more |                       |                             |

Pentru suport privind conectarea la portal, vă stăm la dispoziție la adresa de e-mail urmatoare: <u>cbam.conectare@customs.ro</u> luni-joi 08:30-17:00 vineri 08:30-14:30.